## **Configure SalesLoft for Single Sign-On**

Configuring SalesLoft for single sign-on (SSO) enables administrators to manage users of Citrix Gateway service. Users can securely log on to SalesLoft by using the enterprise credentials.

## To configure SalesLoft for SSO by using SAML:

- 1. In a browser, type <u>https://accounts.salesloft.com/sign in</u> and press **Enter**.
- 2. Enter your SalesLoft admin account credentials (Email and Password) and click Login.

| <b>Sales</b> Loft |                  |  |
|-------------------|------------------|--|
|                   |                  |  |
| •••••             | Forgot Password? |  |
| Not a Customer?   | Login            |  |

3. In the dashboard page, click the account name in the top-right corner and click **Settings**.

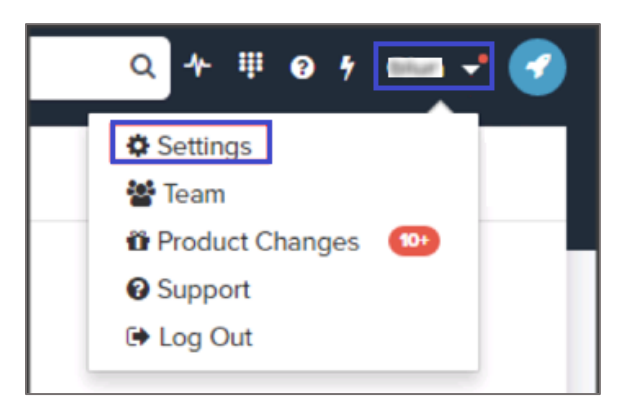

4. In the **Settings** page, click **Single Sign On** in the left pane.

| S Cadences Companies People Emails Ten       | nplates Analytics $oldsymbol{\Lambda}$ Trital ends in 13 days                                                                                                    | Search for anything                                                                                                    | Q + ₩ 0 f 📩 🗸 🏈                    |
|----------------------------------------------|----------------------------------------------------------------------------------------------------|----------------------------------------------------------------------------------------------------|------------------------------------|
| Settings                                     |                                                                                                    |                                                                                                    |                                    |
| YOUR SETTINGS                                | Single Sign On                                                                                                    |                                                                                                    |                                    |
| 🎄 Profile                                    | Single Sign On                                                                                                    |                                                                                                    |                                    |
| 📞 Calls                                      | We support single sign on (also called SSO or SAML) identity providers, such as OneLogin or Okta. These are session and user authentication services<br>applications. | that permit a user to use one set of lo                                                                                                    | gin credentials to access multiple |
| CRM                                          | You can find a walkthrough of how to use IDPs with SalesLoft here.                                                                                                    |                                                                                                    |                                    |
| 🐱 Email                                      | Follow the instructions in the Knowledge Base article to locate the SalesLoft application in your IDP. The RelayState to use with your setup is:                      | and the state of the state of t |                                    |
| TEAM SETTINGS                                | Please download the Metadata file from your IDP and upload it here.                                                                                                   |                                                                                                    |                                    |
| a <sub>e</sub> Admin                         | Choose File                                                                                                    |                                                                                                    |                                    |
| ¢ <sup>e</sup> <sub>6</sub> Automation Rules |                                                                                                    |                                                                                                    |                                    |
| Company Management                           | Once you've uploaded the metadata file, click Test SSO Login to test if SSO login works.                                                                              |                                                                                                    |                                    |
| 11 Dialer                                    | Test SSO Login                                                                                                    |                                                                                                    |                                    |
| 🔄 Email                                      |                                                                                                    |                                                                                                    |                                    |
| Field Configuration                          | Click Enable SSO Login once you pass the SSO login test.                                                                                                    |                                                                                                    |                                    |
| P Integrations                               |                                                                                                    |                                                                                                    |                                    |
| E Payments                                   |                                                                                                    |                                                                                                    |                                    |
| Roles & Permissions                          |                                                                                                    |                                                                                                    |                                    |
| Salesforce Connector                         |                                                                                                    |                                                                                                    |                                    |
| <ul> <li>Single Sign On</li> </ul>           |                                                                                                    |                                                                                                    |                                    |
| Ma Stages                                    |                                                                                                    |                                                                                                    |                                    |
| <ul> <li>Visibility</li> </ul>               |                                                                                                    |                                                                                                    |                                    |

5. Click **Choose File** and upload the metadata file.

| Required<br>Information | Description                                                                                                    |
|-------------------------|----------------------------------------------------------------------------------------------------|
| IdP Metadata            | Upload the IdP metadata file.<br><b>Note:</b> The IdP metadata is provided by Citrix and can be accessed<br>from the link below:<br><u>https://ssb4.mgmt.netscalergatewaydev.net/idp/saml/templatetest/</u><br><u><app id="">/idp metadata.xml</app></u> |

6. Click **Test SSO Login** to test your configuration.

**Note:** If you have configured your account successfully, you will be redirected to the new sign-in screen and will be logged into SalesLoft.

7. Click Enable SSO Login.